## Veileder for kommuner som skal fylle ut og sende inn, Søknad om tilgang til Folkeregisteret (RF-1514) gjennom altinn.no

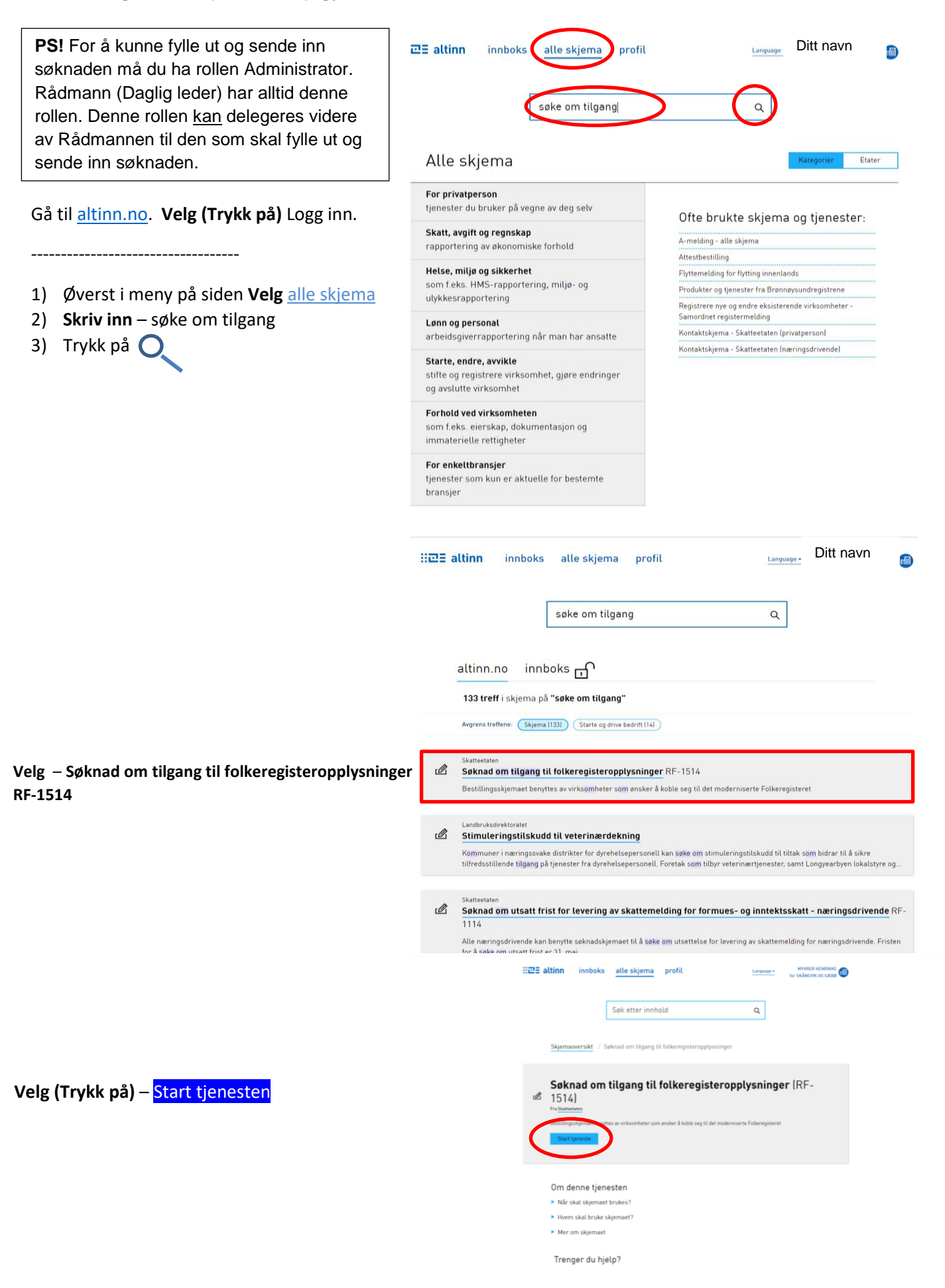

| Før tjenesten kan startes                                                                        |            |
|--------------------------------------------------------------------------------------------------|------------|
| RF-1514 Søknad om tilgang til Folkeregisteret                                                    |            |
| Gyldige aktører er listet i nedtrekkslisten under. Velg aktør:<br>911026724 - SKÅNEVIK OG SÆBØ 🗸 |            |
| < Avbŋt                                                                                          | Fortsett > |
|                                                                                                  |            |
| t                                                                                                |            |

Velg – kommunen du skal søke for fra nedtrekkslisten og trykk -

## Fortsett

|                                                                                                    |                                                                                                    |                                               | 1. Utfylling > 2. Innsending > 3. Kvittering                                                  |                                                                                 |                                                                                                    |                                                                     |
|----------------------------------------------------------------------------------------------------|----------------------------------------------------------------------------------------------------|-----------------------------------------------|-----------------------------------------------------------------------------------------------|---------------------------------------------------------------------------------|----------------------------------------------------------------------------------------------------|---------------------------------------------------------------------|
|                                                                                                    |                                                                                                    | >                                             | RF-1514 Søknad o                                                                              | om tilgang til Folkereg                                                         | gisteret                                                                                                    |                                                                     |
|                                                                                                    |                                                                                                    |                                               | Både private og offentlige virksomhete                                                        | r kan søke om å få opplysnin                                                    | nger fra Folkeregisteret                                                                                                    |                                                                     |
|                                                                                                    |                                                                                                    |                                               | For mer informasjon om de ulike rettighetspakkene det kan søkes om, se <u>skatteetaten.no</u> |                                                                                 | om, se <u>skatteetaten.no</u>                                                                                                    |                                                                     |
|                                                                                                    |                                                                                                    |                                               |                                                                                               | Opplysninger om søker                                                           |                                                                                                    |                                                                     |
|                                                                                                    |                                                                                                    |                                               |                                                                                               | Virksomhetens navn<br>Organisasjonsnummer                                       | SKÄNEVIK OG SÆBØ<br>911026724                                                                                                    |                                                                     |
| Du skal nå gjøre 5 valg.                                                                               |                                                                                                    |                                               | Postadresse<br>Navn på person som forplikter<br>virksomheten                                  | ,<br>MYHRER, HENRIKKE                                                           |                                                                                                    |                                                                     |
| 1)                                                                                                    | <ol> <li>Velg – Ja, har allerede tilgang til<br/>Folkeregisteret*</li> </ol>                                                                                                    |                                               |                                                                                               | Har virksomheten allerede tilgang til I<br>Da, har allerede tilgang til Folkere | Folkeregisteret?<br>egisteret                                                                                                    |                                                                     |
|                                                                                                    |                                                                                                    |                                               | Nei, har ikke tilgang fra før, eller vil søke om tilgang til er                               |                                                                                 |                                                                                                    | ny rettighetspakke, se <u>skatteetaten.no</u>                       |
| 2) <b>Velg</b> - Jeg bekrefter å ha satt meg<br>inn i bruksvilkår og aksepterer                        |                                                                                                    |                                               | Godkjenning av bruksvilkår                                                                    |                                                                                 |                                                                                                    |                                                                     |
|                                                                                                    |                                                                                                    |                                               | Jeg bekrefter å ha satt meg inn i                                                             | bruksvilkårene og akseptere                                                     | r disse                                                                                                    |                                                                     |
|                                                                                                    | disse (Les gjennom                                                                                                    |                                               |                                                                                               |                                                                                 |                                                                                                    |                                                                     |
|                                                                                                    | bruksvilkårene før aks                                                                                                    | sept gis)                                     |                                                                                               |                                                                                 |                                                                                                    |                                                                     |
| 3)                                                                                                    | Velg – Kontroller skje                                                                                                    | ema hvis ok                                   |                                                                                               |                                                                                 |                                                                                                    |                                                                     |
| 4)                                                                                                    | Velg – Videre til innse                                                                                                    | ending                                        |                                                                                               |                                                                                 |                                                                                                    |                                                                     |
| 5)                                                                                                    | Velg – <mark>Send inn</mark>                                                                                                    |                                               |                                                                                               |                                                                                 |                                                                                                    |                                                                     |
|                                                                                                    |                                                                                                    |                                               |                                                                                               |                                                                                 |                                                                                                    |                                                                     |
| * Alle kommuner har tidligere søkt                                                                     |                                                                                                    |                                               |                                                                                               |                                                                                 |                                                                                                    |                                                                     |
| etter ny lov og vi trenger derfor kun nå                                                               |                                                                                                    |                                               |                                                                                               |                                                                                 |                                                                                                    |                                                                     |
| aks                                                                                                    | sept av bruksvilkår.                                                                                                    |                                               |                                                                                               |                                                                                 |                                                                                                    |                                                                     |
|                                                                                                    |                                                                                                    |                                               |                                                                                               |                                                                                 |                                                                                                    |                                                                     |
|                                                                                                    |                                                                                                    |                                               |                                                                                               |                                                                                 |                                                                                                    |                                                                     |
|                                                                                                    |                                                                                                    |                                               |                                                                                               |                                                                                 |                                                                                                    |                                                                     |
|                                                                                                    |                                                                                                    |                                               |                                                                                               | CC Forrige Neste >>                                                             | Kontroller s                                                                                                    | kiema Videre til innsending                                         |
|                                                                                                    |                                                                                                    |                                               |                                                                                               | Here 22                                                                         | - Kontroner s                                                                                                    |                                                                     |
|                                                                                                    |                                                                                                    | idBANK® X idBANK                              | s x interative >                                                                              | c 🎦 2020-09-30 saksgrunnlag Styrin: 🗴 🎅 Kvittering - Alting                     | x +                                                                                                    | - σ ×                                                               |
|                                                                                                    | 🗧 🔶 🕐 🔒 https://ttp2.ablinn.no/Pager/ServiceEngine/Receipt/Receipt |                                               |                                                                                               |                                                                                 |                                                                                                    |                                                                     |
| H교표 altinn                                                                                             |                                                                                                    |                                               |                                                                                               |                                                                                 | A                                                                                                    | MYHRER HENRIKKE representerer nå 911026724-SKÅNEVIK OG SÆBØ Logg ut |
| < 11 Innhols:                                                                                          |                                                                                                    |                                               | ı tilgang til Folkeregisteret                                                                 |                                                                                 | Dato sendt: 0<br>Avsender: 91<br>Mottaker: Ska                                                                                                    | 04.10.2020 09:14<br>11026724-54ÅREVIK OG 5-EBO<br>atteelaten        |
| Kvittering         Signatur Akla pårevel           Signatur Akla pårevel         Signatur Akla pårevel |                                                                                                    |                                               |                                                                                               |                                                                                 |                                                                                                    |                                                                     |
| Du har nå sent inn søknadsskiema                                                                       |                                                                                                    | Følgende er sendt:                            |                                                                                               |                                                                                 | Referansenummer: AR6704141<br>Din søknad vil bli behandlet så snart som mulig. Normal saksbehandlingstid er                                                                                                    |                                                                     |
| Dersom du ønsker å se på kvitteringen<br>for innsendt søknad velger du –                               |                                                                                                    | RF-1514 Søknad om tilgang til Folkeregisteret | Utskriftsversjon (pdf)                                                                        |                                                                                 | 2 uxer, vi tar torbehold om at det kan bli oppdaget fell under saksbehandlingen<br>og at annen dokumentasjon kan være nodvendig. Vennligst oppdi<br>referansenummer ved eventuelle henvendelser til Skatteetaten |                                                                     |
|                                                                                                    |                                                                                                    |                                               | Skriv ut alle skjema (pdf) (Tar tid ved ma                                                    | ange skjema)                                                                    | Send kopi av kvittering i e-post                                                                                                    |                                                                     |
| Skriv ut kvittering                                                                                    |                                                                                                    |                                               |                                                                                               |                                                                                 | Lurer du på hvem som har sendt inn eller utført andre steg i forbindelse med<br>denne innsendingen?<br>= Vis steginformasjon                                                                                     |                                                                     |
|                                                                                                    |                                                                                                    |                                               |                                                                                               |                                                                                 |                                                                                                    |                                                                     |

- 1) Velg Ja, har allere Folkeregisteret\*
- 2) Velg Jeg bekrefter inn i bruksvilkår og a disse (Les gjennom bruksvilkårene før a
- 3) Velg Kontroller sk
- 4) Velg Videre til inn
- Velg Send inn 5)

Dersom KS skal delegeres tilgang til folkeregisteropplysninger på din kommunes vegne må du også gjøre dette i Altinn. Se veileder